# <u>บทที่ 2 ขั้นตอนการตั้งค่าสำหรับผู้ดูแลระบบ</u>

# 💠 วัตถุประสงค์

สำหรับการเข้าสู่ระบบ จะแบ่งการเข้าใช้งานออกเป็น 2 ส่วน ดังนี้ ส่วนแรก คือ ส่วนของผู้ดูแลระบบ และ ส่วนที่สอง คือ ส่วนของผู้ใช้งาน ซึ่งการเข้าใช้งานในแต่ละส่วนก็จะมีการทำงานที่แตกต่างกัน สำหรับเนื้อหาในบทนี้ก็จะกล่าวถึงการเข้าใช้งาน ของผู้ดูแลระบบ เพื่อทำการตั้งก่าระบบก่อนที่จะเริ่มใช้งาน

# <u>การเข้าสู่หน้าจอผู้ดูแลระบบ</u>

การเข้าสู่หน้าจอผู้ดูแลระบบ สามารถเข้าโดยผ่านโปรแกรม 🤨 Google Chrome และพิมพ์ URL หรือ Address สำหรับ เข้าสู่หน้าจอผู้ดูแลระบบ ซึ่งจะปรากฏหน้าจอ ดังรูป

คลิกเมนู ผู้ดูแลระบบ ก่อน Login เข้าใช้งานระบบ

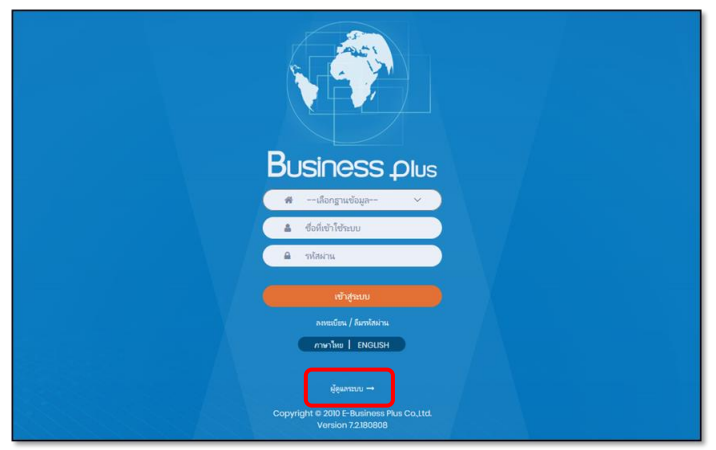

<u>รูปภาพแสดงหน้าจอเข้าสู่พึงก์ชั่นผู้ดูแลระบบ</u>

#### <u>คำอธิบาย</u>

- เลือกฐานข้อมูล คือ เลือกฐานข้อมูลที่จะเข้าใช้งาน
- Username คือ ทำการกรอก Username ตามที่ผู้ใช้งานได้ทำการลงทะเบียนไว้
- Password คือ ทำการกรอก Password ตามที่ผู้ใช้งานได้ทำการลงทะเบียนไว้
- กรอกรายละเอียดเรียบร้อยแล้ว คลิกที่ปุ่ม

### โล้อกไอคอน e-HR INFO

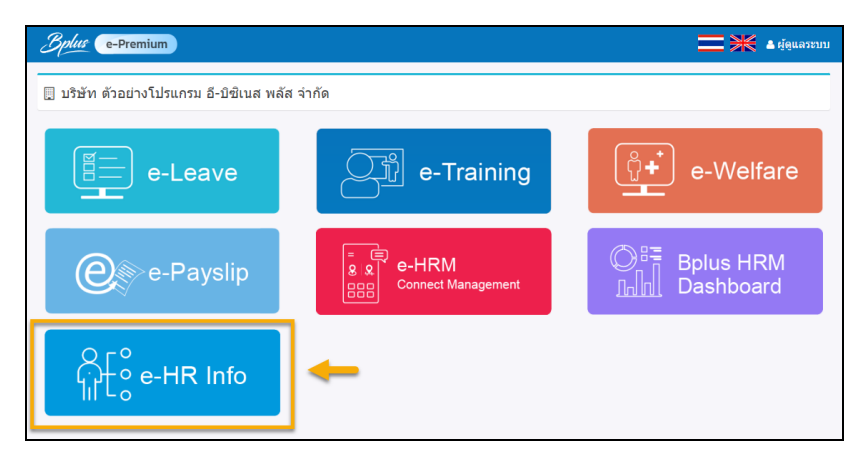

# <u>เกี่ยวกับบริษัท</u>

การกำหนดข้อมูลเกี่ยวกับบริษัท เป็นการเพิ่มข้อมูลประวัติ ความเป็นมา ของบริษัทเพื่อไปแสดงข้อมูลส่วนของผู้ใช้งาน ในหน้าจอ **เกี่ยวกับบริษัท** โดยสามารถ เพิ่มข้อความ รูป วีดีโอ ไฟล์ Excel ,Word , PDF เป็นต้น

▶ กลิกเมนู เกี่ยวกับบริษัท → เพิ่มข้อมูลที่ต้องการ ได้ทั้งข้อความและตัวอักษร โดยปรับรูปแบบข้อความตาม
 Tools ด้านบนได้ → เมื่อเรียบร้อยแล้ว → กลิกปุ่ม
 <sup>3</sup> มีอเรียบร้อยแล้ว → กลิกปุ่ม
 <sup>3</sup> มีอเรียบร้อยแล้ว
 ■
 ■
 ■
 ■
 ■
 ■
 ■
 ■
 ■
 ■
 ■
 ■
 ■
 ■
 ■
 ■
 ■
 ■
 ■
 ■
 ■
 ■
 ■
 ■
 ■
 ■
 ■
 ■
 ■
 ■
 ■
 ■
 ■
 ■
 ■
 ■
 ■
 ■
 ■
 ■
 ■
 ■
 ■
 ■
 ■
 ■
 ■
 ■
 ■
 ■
 ■
 ■
 ■
 ■
 ■
 ■
 ■
 ■
 ■
 ■
 ■
 ■
 ■
 ■
 ■
 ■
 ■
 ■
 ■
 ■
 ■
 ■
 ■
 ■
 ■
 ■
 ■
 ■
 ■
 ■
 ■
 ■
 ■
 ■
 ■
 ■
 ■
 ■
 ■
 ■
 ■
 ■
 ■
 ■
 ■
 ■
 ■
 ■
 ■
 ■
 ■
 ■
 ■
 ■
 ■
 ■
 ■
 ■
 ■
 ■
 ■

 ■

 ■

 ■

 ■

 ■

 ■

 ■

 ■

| Bplus e-HR Info                                               |                                                       | ฟุติแลระภาก - |
|---------------------------------------------------------------|-------------------------------------------------------|---------------|
| <ul> <li>เกี่ยวกับบริษัท</li> <li>เกี่ยวกับพนักงาน</li> </ul> | เกี่ยวกับบริษัท                                       |               |
| <ul> <li>ประกาศชมเขย</li> <li>แสลงอารมติมดี</li> </ul>        | ■ 第 参 ⊕ ○ C ◇ ◆ 単 Ⅲ Ω Ⅲ − 『 ∨ N ∨ II ∨ N ∨ II ↓ J I I |               |
| <ul> <li>ประกาศกิจกรรม</li> </ul>                             | Business plus                                         |               |
| <ul> <li>ความคิดและใหร</li> <li>ร3 ม่าวลากเป็นไป</li> </ul>   | <complex-block></complex-block>                       |               |
|                                                               | Business plus                                         |               |

หมายเหตุ : หากต้องการดูตัวอย่างก่อนที่จะบันทึก ท่านสามารถเลื่อนหน้าจอลงมาด้านล่าง แล้วคลิกไอคอน ดูตัวอย่าง เพื่อดู ตัวอย่างที่จะแสดงในหน้าจอก่อนที่จะกดบันทึกได้

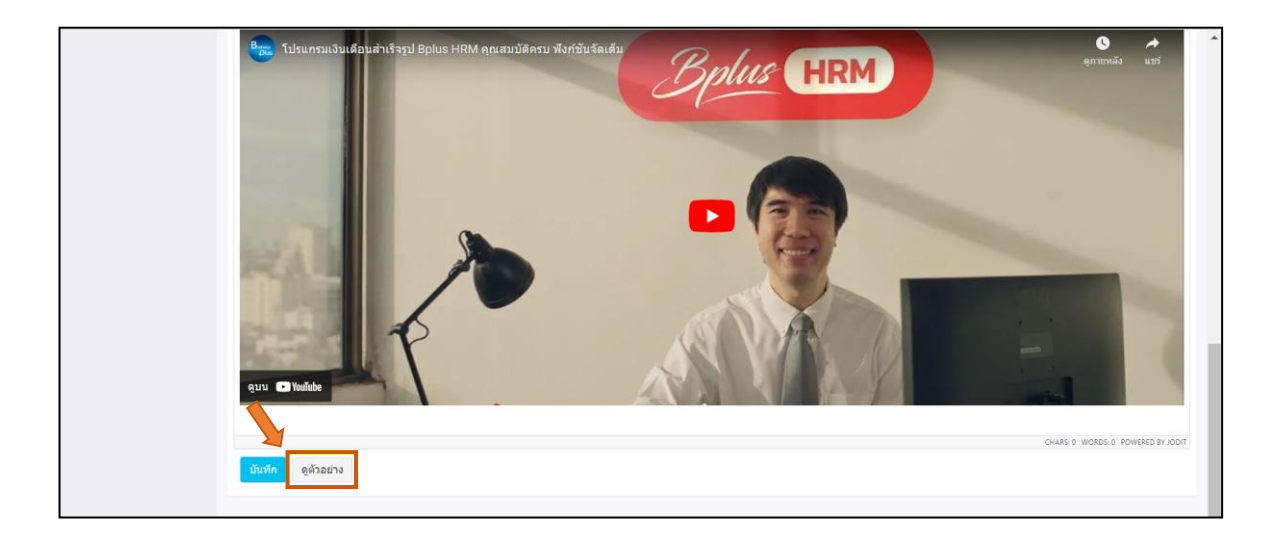

# <u>เกี่ยวกับพนักงาน</u>

การกำหนดข้อมูลเกี่ยวกับพนักงาน เป็นการเพิ่มข้อมูลที่บริษัทต้องการประกาศเกี่ยวกับพนักงาน เช่น นโยบายการปรับ เงินเดือนประจำปี หรือ ข้อมูลอื่นๆที่สำคัญ เพื่อไปแสดงข้อมูล **เกี่ยวกับพนักงาน** ในหน้าเวปพนักงาน โดยสามารถ เพิ่มข้อความ รูป วีดีโอ ไฟล์ Excel ,Word , PDF เป็นต้น

- **3.1 Job description** : เป็นการตั้งก่ากำหนดรายละเอียดของ Job ให้กับพนักงานตามตำแหน่งงานต่างๆ ได้ เพื่อให้ พนักงานเห็นข้อมูล Job ของตนเองได้ ตามตำแหน่งที่กำหนดไว้ โดยมีขั้นตอน ดังนี้
  - คลิกเมนู เกี่ยวกับพนักงาน → คลิก Job description

| Bplut C-HR Info                                                                                               | =                  |          |   |                                   |   |                     |   |                     |   |                | ຍູ່ອົກນະມານ . |
|----------------------------------------------------------------------------------------------------|--------------------|----------|---|-----------------------------------|---|---------------------|---|---------------------|---|----------------|---------------|
| <ul> <li>เกี่ยวกับบริษัท</li> <li>เกี่ยวกับหนักงาน</li> <li>job description</li> <li>ประกาศร่อมเรล</li> </ul> | เกี่ยวกับ<br>เพิ่ม | เพนักงาน |   |                                   |   |                     |   |                     |   |                |               |
| 9 แสดงความขันดี                                                                                               | คบ                 | รพัส     | ¢ | ต่าแหน่ง                          | ÷ | สร้าง               | ¢ | แก้ไข               | ÷ | ใช้งาน         | ¢             |
| <ul> <li>ประกาศกิจกรรม</li> <li>ความมิดและวัทษ</li> </ul>                                                     | Ť                  | JD00001  |   | glännus SP HRM                    |   | 16:59:52 05/10/2566 |   | 15:43:00 24/05/2567 |   | teinu          |               |
| 📢 ข่าวสารทั่วไป                                                                                               | 官                  | JD00002  |   | <u>Alfanny SP SE</u>              |   | 13:34:31 04/10/2566 |   | 14:27:22 04/10/2566 |   | teionu         |               |
|                                                                                                    | 官                  | JD00003  |   | jjšanni SP.AC                     |   | 13:39:47 04/10/2566 |   | 14:29:49 04/10/2566 |   | telonu         |               |
|                                                                                                    | ŧ                  | JD00004  |   | มู่ป่วยผู้จัดการ SP HRM           |   | 13:47:07 04/10/2566 |   | 14:31:26 04/10/2566 |   | teionu         |               |
|                                                                                                    | ÷                  | JD00005  |   | ศูสวรรษฐ <del>รัฐสภาพ SP SE</del> |   | 13:47:41 04/10/2566 |   | 14:32-28 04/10/2566 |   | ไข้งาน         |               |
|                                                                                                    | Û                  | JD00006  |   | Haban/Genne SP AC                 |   | 13:48:13 04/10/2566 |   | 14:35:02 04/10/2566 |   | ไข้งาน         |               |
|                                                                                                    | Û                  | JD00007  |   | งสายแก้สายสาย                     |   | 13:49:12 04/10/2566 |   | 09:57:58 13/05/2567 |   | ไข้งาน         |               |
|                                                                                                    | Û                  | JD00008  |   | ห้าน่วยหน้าหลางก                  |   | 13>49:52 04/10/2566 |   | 14:36:57 04/10/2566 |   | ไข้งาน         |               |
|                                                                                                    | Û                  | 1D00009  |   | หนึ่งสามสาวโส 1-3                 |   | 13:50:30 04/10/2566 |   | 14:37:36 04/10/2566 |   | <b>t</b> ข้อาน |               |
|                                                                                                    | ÷                  | JD00010  |   | หลักราน                           |   | 13:58:17 04/10/2566 |   | 15:44:49 18/04/2567 |   | ໃຫ້ການ         |               |
|                                                                                                    |                    |          |   |                                   |   |                     |   |                     |   | < 1            | 2 >           |

#### คลิกปุ่ม เพ่ม

|                                                                                        | q |                   |                       |    |                         |   |                     |   |                     |   |        |               | _ |
|----------------------------------------------------------------------------------------|---|-------------------|-----------------------|----|-------------------------|---|---------------------|---|---------------------|---|--------|---------------|---|
| Bplus e-HR Info                                                                        | ≡ |                   |                       |    |                         |   |                     |   |                     |   |        | ผู้ดูแลระบบ * | 1 |
| <ul> <li>เกี่ยวกับบริษัท</li> <li>เกี่ยวกับพนักงาน</li> <li>job description</li> </ul> | ľ | เกี่ยว <i>ก</i> ่ | ĭบพนักง<br>┃ <b>∠</b> | าน |                         |   |                     |   |                     |   |        |               |   |
| <ul> <li>ประกาศชมเชย</li> <li>แสดงความยินดี</li> </ul>                                 | Ľ | ลบ                | รหัส                  | 4  | ตำแหน่ง                 | ¢ | สร้าง               | ¢ | แก้ไข               | ÷ | ใช้งาน | ÷             |   |
| <ul> <li>ประกาศกิจกรรม</li> <li>ดวามผิดและโทษ</li> </ul>                               |   | Ť                 | JD00001               |    | <u>ผู้จัดการ SP HRM</u> |   | 16:59:52 05/10/2566 | ō | 15:43:00 24/05/2567 | , | ใช้งาน |               |   |
| 📢 ข่าวสารทั่วไป                                                                        |   | Ť                 | JD00002               |    | ผู้จัดการ SP SE         |   | 13:34:31 04/10/2566 | 5 | 14:27:22 04/10/2566 | i | ใช้งาน |               |   |
|                                                                                        |   | Ť                 | JD00003               |    | Nănnis SP AC            |   | 13:39:47 04/10/2566 | 5 | 14:29:49 04/10/2566 | i | ใช้งาน |               |   |
|                                                                                        |   | Ť                 | JD00004               |    | ผู้ช่วยผู้จัดการ SP HRM |   | 13:47:07 04/10/2566 | 5 | 14:31:26 04/10/2566 | i | ใช้งาน |               |   |
|                                                                                        |   | Ť                 | JD00005               |    | ผู้ช่วยผู้จัดการ SP SE  |   | 13:47:41 04/10/2566 | 5 | 14:32:28 04/10/2566 | i | ใช้งาน |               |   |
|                                                                                        |   | Ť                 | JD00006               |    | ผู้ช่วยผู้จัดการ SP AC  |   | 13:48:13 04/10/2566 | 5 | 14:35:02 04/10/2566 | i | ใช้งาน |               |   |
|                                                                                        |   | Ť                 | JD00007               |    | <u> หัวหน้าแผนก</u>     |   | 13:49:12 04/10/2566 | 5 | 09:57:58 13/05/2567 | , | ใช้งาน |               |   |

#### ทำการตั้งก่ารายละเอียดของ Job description ตามรายละเอียด ดังนี้

| Bplus e-HR Info                                               | ≡                                 |                    | <u>ยุ้</u> ตูแลระบา             | บ - |
|---------------------------------------------------------------|-----------------------------------|--------------------|---------------------------------|-----|
| <ul> <li>เกี่ยวกับบริษัท</li> <li>เกี่ยวกับพนักงาน</li> </ul> | เกี่ยวกับพนักงาน                  |                    |                                 |     |
| 🏆 ประกาศชมเชย                                                 | รพัส job description              | 1001               |                                 |     |
| 🞗 แสดงความยินดี                                               | ชื่อ job description ภาษาไทย      | พัวหน้าแผนก        |                                 |     |
| 🗭 ประกาศกิจกรรม                                               | ชื่อ job description กาษาอังกฤษ   | Head Office        |                                 |     |
| 🕕 ความผิดและโทษ                                               | and loss description and institut | Tread Office       |                                 |     |
| 📢 ข่าวสารทั่วไป                                               | ดำแหน่ง                           | 🗌 ไม่ระบุดำแหน่ง   | กำหนดอยู่ใน JD เทสเดอร์01       |     |
|                                                               |                                   | 🗌 ผู้จัดการ SP HRM | กำหนดอยู่ใน JD ผู้จัดการ SP HRM |     |
|                                                               |                                   | 🗌 หัวหน้าแผนก      | กำหนดอยู่ใน JD หัวหน้าแผนก      |     |
|                                                               |                                   | 🗌 หัวหน้าหน่วย     |                                 |     |
|                                                               |                                   | 🗌 เจ้าหน้าที่      | กำหนดอยู่ใน JD เทสเตอร์         |     |
|                                                               |                                   | 🗌 พนักงาน          | กำหนดอยู่ใน JD พนักงาน          |     |
|                                                               |                                   | 🗌 แม่บ้าน          |                                 |     |
|                                                               |                                   | 🗌 ข่าง             |                                 |     |

#### <u>คำอธิบาย</u>

- รหัส Job description : ให้ระบุ รหัสกลุ่มตำแหน่งงาน สามารถกำหนคเป็นตัวเลขหรือตัวอักษร
  - ชื่อ Job description ภาษาไทย : ให้ระบุ ชื่อกลุ่มตำแหน่งภาษาไทย ที่ต้องการ
  - ชื่อ Job description ภาษาอังกฤษ : ให้ระบุ ชื่อกลุ่มตำแหน่งภาษาอังกฤษ ที่ต้องการ
- ตำแหน่ง
   : ให้ติ๊กเลือกตำแหน่งที่ต้องการ ให้เห็นข้อมูล Job Description ตามที่สร้างไว้
   โดยจะมีพนักงานที่อยู่ในตำแหน่งที่กำหนดไว้จะเห็นข้อมูลเท่านั้น

## ≽ เพิ่มข้อมูลที่เกี่ยวข้อง 🗲 คลิกปุ่ม 💷

|                                                                                                    | พนคงานอาวุ เส 1                                                                                                    | กำหนดอยู่ใน JD รหัส JD00009         |                                       |
|----------------------------------------------------------------------------------------------------|----------------------------------------------------------------------------------------------------|-------------------------------------|---------------------------------------|
|                                                                                                    | พนักงานข่านาญการหลังการขาย                                                                                                    | กำหนดอยู่ใน JD รหัส JD03            |                                       |
|                                                                                                    | <ul> <li>Help Desk</li> </ul>                                                                                                    | กำหนดอยู่ใน JD รหัส JD03            |                                       |
|                                                                                                    | ผู้จัดการ SP SE                                                                                                    | กำหนดอยู่ใน JD รหัส JD00002         |                                       |
|                                                                                                    | 🔄 ผู้จัดการ SP AC                                                                                                    | กำหนดอยู่ใน JD รหัส JD00003         |                                       |
|                                                                                                    | 🗌 ผู้ช่วยผู้จัดการ SP HRM                                                                                                    | กำหนดอยู่ใน JD รหัส JD00004         |                                       |
|                                                                                                    | 🗌 ผู้ช่วยผู้จัดการ SP SE                                                                                                    | กำหนดอยู่ใน JD รหัส JD00005         |                                       |
|                                                                                                    | เข้าวอยู่จัดการ SP AC                                                                                                    | กำหนดอยู่ใน JD รหัส JD00006         |                                       |
| $\mathbf{B}  I  \underline{\mathbf{U}}  \mathfrak{S}  \coloneqq \ \checkmark \ \mid \equiv \ \checkmark \ \mathbf{A} \ \backsim$ | $\mathrm{TI} \ \lor \ \P \ \lor \ \blacksquare \ \lor \ \blacksquare \ \lor \ \blacksquare \ \multimap \ \blacksquare \ \blacksquare \ \blacksquare \ \blacksquare \ \blacksquare \ \blacksquare \ \blacksquare \ \blacksquare$ | 🛔 🖬 👁 💠 🖰 C' 🗸 è                    |                                       |
| Template Job Description                                                                                                    | ับ ผู้จัดการ <b>SP HRM</b> : <u>20231004141127_Temp</u>                                                                                                    | ate_Job_Description_ระดับ_พนักงาเ   | <u>1</u>                              |
| Template Soft-Skil ระดัว                                                                                                    | ับ ผู้จัดการ <b>SP HRM:</b> <u>20231004141203_Temp</u>                                                                                                    | <u>late_Soft-Skil_ระดับ_พนักงาน</u> |                                       |
| Template Portfolio ระดัง                                                                                                    | ับ ผู้จัดการ <b>SP HRM:</b> <u>20231004141224_Temp</u>                                                                                                    | late_Portfolio_ระดับ_พนักงาน        |                                       |
| ใดรมาส 4 ส่งให้ผู้ที่เกี่ยวข้องไม่                                                                                               | ี่เกินวันที่ <b>21/12/2566</b>                                                                                                    |                                     |                                       |
|                                                                                                    |                                                                                                    |                                     |                                       |
|                                                                                                    |                                                                                                    |                                     |                                       |
|                                                                                                    |                                                                                                    |                                     |                                       |
|                                                                                                    |                                                                                                    |                                     |                                       |
|                                                                                                    |                                                                                                    |                                     | CHARS: 315 WORDS: 29 POWERED BY JODIT |
| 🛛 ใช้งาน มันทึก ดด้วอย่าง ยกเลื                                                                                                  | in the second second second second second second second second second second second second second second second                                                                                                    |                                     |                                       |
|                                                                                                    |                                                                                                    |                                     |                                       |

#### <u>หมายเหตุ</u> :

- ตำแหน่งงาน 1 ตำแหน่ง จะถูกกำหนดให้เห็น Job Description ได้ 1 รายการเท่านั้น ดังนั้น หากตำแหน่งใดมีกำหนดไว้ แล้ว จะไม่สามารถนำไปกำหนดให้เห็น Job ในตำแหน่งอื่นได้
- หากตำแหน่งงานใด ถูกกำหนดใน Job อื่นแล้ว ตอนที่เลือกตำแหน่ง จะไม่สามารถติ๊กเลือกได้ และ จะมีรายการแจ้งว่า ตำแหน่งนี้ กำหนดอยู่ใน JD อื่นแล้ว

#### <u>ประกาศชมเชย</u>

เป็นการเพิ่มข้อมูลชมเชยของพนักงาน โดยสามารถเพิ่มเป็นรูปแบบข้อความ รูป วีดีโอ ไฟล์ Excel ,Word หรือ PDF เพื่อ ไปแสดงข้อมูลในหน้าจอ **ประกาศชมเชย** ให้กับพนักงานเห็นข้อมูลได้

โดยเบื้องต้นระบบจะ Sync ข้อมูลจากประวัติพนักงาน ที่บันทึกไว้ในโปรแกรมเงินเดือน ในแถบผลงานพิเศษ ซึ่งทาง ผู้ดูแลระบบสามารถเพิ่มข้อมูลจากในหน้าเว็บภายหลัง และ แนบ ธ1e เพิ่มได้ โดยมีขั้นตอน ดังนี้

|        |                           |                                    |                                      | ν  |
|--------|---------------------------|------------------------------------|--------------------------------------|----|
|        |                           | 2 Y 9 1 49 4                       | a * ve                               | 4  |
| $\sim$ | ເລັລຄາຍເຍເຊື່ອຍຄາສຈາແຈຍ 📥 | ຮູ້ພາຍເລຍດີທີ່ລາເລລາດໃນປະຍຸດຕາພາເດ | າງ ງາງເສດງຮາຍລະເລຍດ ໄດຍລະເເສດງ ດັ່ງງ | i. |
|        |                           | 1211112801104011114011224804010    |                                      | J. |
|        |                           |                                    |                                      | ×  |

| Bplus e-HR Info    | Ξ | E                   |                            |   |                                                  |   |                     |   |                     |   |        | ຜູ້ທູແລຈະນານ |
|--------------------|---|---------------------|----------------------------|---|--------------------------------------------------|---|---------------------|---|---------------------|---|--------|--------------|
| 🛱 เกี่ยวกับบริษัท  |   |                     |                            |   |                                                  |   |                     |   |                     |   |        | _            |
| 💄 เกี่ยวกับพนักงาน | - | ประกาศชมเข          | ខ                          |   |                                                  |   |                     |   |                     |   |        |              |
| 🍷 ประกาศชมเชย 🥈    | _ | ชื่อหรือรหัสพนักงาน |                            |   |                                                  |   |                     |   |                     |   |        | ٩            |
| Զ แสดงความยินดี    |   | a. 1. a             |                            |   |                                                  |   |                     |   |                     |   |        |              |
| 🗭 ประกาศกิจกรรม    |   | รหล<br>พนักงาน ≑    | ชื่อพนักงาน                | * | ผลงานพิเศษ                                       | ÷ | สร้าง               | ÷ | แก้ไข               | ÷ | ใช้งาน | ÷            |
| ความผิดและโทษ      |   |                     |                            |   |                                                  |   |                     |   |                     |   |        |              |
| 📢 ข่าวสารทั่วไป    |   | 00000010-1          | นาย พงษ์ศิริชัย นามสมมุติ  |   | <u>ใด้รับชมเชยจากลุกค้า บริษัท ทดสอบ20 จำกัด</u> |   | 11:13:47 15/05/2567 |   | 11:58:39 21/05/2567 |   | ใช้งาน |              |
|                    |   | 0000001             | นางสาว ศิริรัตน์ นามสมมุติ |   | <u>ใต้รับชมเชยจากลุกค้า บริษัท ทดสอบ20 จำกัด</u> |   | 09:52:22 06/03/2567 |   | 10:03:01 14/05/2567 |   | ใช้งาน |              |
|                    |   | 0000001             | นางสาว ศีริรัตน์ นามสมมุติ |   | <u>ใด้รับชมเชยจากลูกค้า บริษัท ทดสอบ19 จำกัด</u> |   | 10:09:25 13/05/2567 |   | 17:34:58 13/05/2567 |   | ใข้งาน |              |
|                    |   | 0000003             | น.ส. รุ่งรัดน์ นามสมมุติ   |   | <u>ใต้รับชมเชยจากลุกคำ บริษัท ทดสอบ17 จำกัด</u>  |   | 17:33:33 13/05/2567 |   | 17:33:33 13/05/2567 |   | ใช้งาน |              |

➤ ระบบจะคึงข้อมูลจากแถบ ผลงานพิเศษ ที่อยู่ในประวัติพนักงานมาแสดงในหน้าเวป

| แฟ้ม แก้ไข   | หน้าต่าง วิธีใข้  | 1          | <b>I</b> |               |               |                       |                               |                           |                |             |
|--------------|-------------------|------------|----------|---------------|---------------|-----------------------|-------------------------------|---------------------------|----------------|-------------|
| แฟ้มพนักงา   | u                 | ชื่อ-สกุเ  | ล เง     | นเดือน ร      | าษีเงินได้    | ประกันสังคม           | กองทุนสำรอง                   | งฯ เงินค้ำประกัน-กู้-ผ่อน | บุคคลค้ำประกัน | ี เบี้ยขยัน |
| y 🗀 001 สำห์ | <b>มักงานใหญ่</b> |            | ความสาม  | ารถพิเศษ      |               | ประวัติการทำงาน       |                               | ปรับเงินเดือน/ดำแหน่ง     | ผลง            | านพิเศษ     |
| > 🗀 01 1     | ปริหาร            | ลำดับ      | วันที่   | ผลงาน         | พิเศษ         |                       | รางวั                         | โล                        | หมายเห         | .e          |
| > 🗀 02-(     | 01 วางแผนการผลิเ  | • <b>1</b> | 23/08    | /2566 ได้รับข | ้มเชยจากลูกเ  | ค้า บริษัท อี-บิซิเนล | ส พลัส จำก <mark></mark> Gift | voucher 500 บาท           | น่าไปรว        | มคำนวณภาษี  |
| > 🗀 02-0     | 03 ควบคุมคุณภาพ   |            | 2 24/08  | /2566 ได้รับข | มเช่ยจากลูกเ  | ค้า บริษัท บิขิเนส แ  | เอนด์ เทค <sup>1</sup> Gift   | voucher 500 บาท           | น่าไปรว        | มค่านวณภาษี |
| 2 🗀 02-0     | 03-01 ในประเทศ    |            | 3 25/08  | /2566 ได้รับข | มเชยจากลูกเ   | ค้า บริษัท ทดสอบ1     | จำกัด Gift                    | voucher 500 บาท           | น่าไปรว        | มคำนวณภาษี  |
| >            | 03-02 ด่างประเทศ  |            | 4 26/08  | /2566 ได้รับข | ้มเช่ยจากลูกเ | ค้า บริษัท ทดสอบ2     | เจ่ากัด Gift                  | voucher 500 บาท           | น่าไปรว        | มคำนวณภาษี  |
| 03 1         | กรพยากรมนุษย      |            | 5 27/08  | /2566 ใด่รับข | ้มเช่ยจากลูกเ | ค้า บริษัท ทดสอบ3     | สำกัด Gift                    | voucher 500 บาท           | น่าไปรว        | มคำนวณภาษี  |
| 00 0         | Support HPM       |            | 6 29/08  | /2566 ได้รับข | ้มเช่ยจากลูกเ | ค้า บริษัท ทดสอบ4     | จ่ากัด Gift                   | voucher 500 บาท           | น่าไปรว        | มคำนวณภาษี  |
|              | 0000001 - สิริรัต |            | 7 30/08  | /2566 ได้รับข | มเช่ยจากลูกเ  | ค้า บริษัท ทดสอบ5     | ี่จำกัด Gift                  | voucher 500 มาท           | น่าไปรว        | มคำนวณภาษี  |
| - 5          | 00000002 - ควงท   |            | 8 31/08  | /2566 ได้รับข | มเชยจากลูกเ   | ค้า บริษัท ทดสอบ6     | ์ จ่ากัด Gift                 | voucher 500 มาท           | น่าไปรว        | มค่านวณภาษี |
|              | 0000003 - รุ่งรัด |            | 9 01/09  | /2566 ใด่รับข | ้มเชยจากลูกเ  | ค้า บริษัท ทดสอบ7     | ี้ จำกัด Gift                 | voucher 500 บาท           | น่าไปรว        | มคำนวณภาษี  |
| <u>0</u>     | 00000004 - บ่ไมเ  | 1          | 02/09    | /2566 ได้รับา | ้มเช่ยจากลูกเ | ล้า บริษัท ทดสอบ8     | เจ่ากัด Gift                  | voucher 500 บาท           | น่าไปรว        | มค่านวณภาษี |
|              | 00000005 - กนก:   | 1          | 1 03/09  | /2566 ใด่รับข | มเชยจากลูกเ   | ค้า บริษัท ทดสอบ9     | จำกัด Gift                    | voucher 500 บาท           | น่าไปรว        | มคำนวณภาษี  |
| <u>5</u>     | 0000006 - กานด    | 1          | 12 04/09 | /2566 ได้รับข | ้มเช่ยจากลูกเ | ค้า บริษัท ทดสอบ1     | 0 จำกัด Gift                  | voucher 500 บาท           | น่าไปรว        | มคำนวณภาษี  |
| <u>S</u>     | 00000007 - นิภา:  | 1          | 13 05/09 | /2566 ได้รับข | ้มเช่ยจากลูกเ | ค้า บริษัท ทดสอบ1     | 1 จำกัด Gift                  | voucher 500 บาท           | น่าไปรว        | มคำนวณภาษี  |
| 2            | 0000008 - นพม     | 1          | 4 06/09  | /2566 ใด่รับข | มเชยจากลูกเ   | ค้า บริษัท ทดสอบ1     | 2 จำกัด Gift                  | voucher 500 บาท           | น่าไปรว        | มคำนวณภาษี  |
| 2            | 00000010-1 - wa   | 1          | 15 07/09 | /2566 ใด่รับข | ้มเชยจากลูกเ  | ค้า บริษัท ทดสอบ1     | 3 จำกัด Gift                  | voucher 500 มาท           | น่าไปรว        | มคำนวณภาษี  |
| - <u>5</u>   | 00000011 - รัดนท  |            | 6 09/00  | 12566 1 200   |               | Se                    | A daño Cift                   | vouchor 500 augas         | alallalea      | Bee reench  |

## โดยมีวิธีการเพิ่มข้อมูลดังนี้

| Bplus e-HR Info =                                                                  | =                                        |                            |                                                  |   |                     |         |                     |   |        | ผู้ดูแลระบบ | • |
|------------------------------------------------------------------------------------|------------------------------------------|----------------------------|--------------------------------------------------|---|---------------------|---------|---------------------|---|--------|-------------|---|
| <ul> <li>เกี่ยวกับบริษัท</li> <li>เกี่ยวกับพนักงาน</li> <li>ประกาศชมเชย</li> </ul> | <b>ประกาศชมเว</b><br>ขื่อหรือรหัสพนักงาน | ឋម                         |                                                  |   |                     |         |                     |   |        | ٩           |   |
| <ul> <li>แสดงความยินดี</li> <li>ประกาศกิจกรรม</li> </ul>                           | รหัส<br>พนักงาน ≑                        | ชื่อพนักงาน                | ≑ ผลงานพิเศษ                                     | ÷ | สร้าง               | \$<br>* | แก้ไข               | ÷ | ใช้งาน | ¢           |   |
| <ul> <li>ความผดและเทษ</li> <li>ข่าวสารทั่วไป</li> </ul>                            | 00000010-1                               | นาย พงษ์ศิริชัย นามสมมุติ  | <u>ใต้รับชมเชยจากลูกค้า บริษัท ทดสอบ20 จำกัด</u> | - | 11:13:47 15/05/2567 |         | 11:58:39 21/05/2567 |   | ใช้งาน |             |   |
|                                                                                    | 00000001                                 | นางสาว ศิริรัคน์ นามสมมุติ | <u>ใต้รับขมเชยจากลูกค้า บริษัท ทดสอบ20 จำกัด</u> |   | 09:52:22 06/03/2567 |         | 10:03:01 14/05/2567 |   | ใช้งาน |             |   |
|                                                                                    | 00000001                                 | นางสาว ศิริรัตน์ นามสมมุติ | <u>ใต้รับชมเชยจากลูกค้า บริษัท ทดสอบ19 จำกัด</u> |   | 10:09:25 13/05/2567 |         | 17:34:58 13/05/2567 |   | ใช้งาน |             |   |
|                                                                                    | 0000003                                  | น.ส. รุ่งรัดน์ นามสมมุติ   | <u>ใต้รับชมเชยจากลูกค้า บริษัท ทดสอบ17 จำกัด</u> |   | 17:33:33 13/05/2567 |         | 17:33:33 13/05/2567 |   | ใช้งาน |             |   |
|                                                                                    | 00000010-1                               | นาย พงษ์ศิริชัย นามสมมุติ  | <u>ได้รับขมเชยจากลูกค้า บริษัท ทดสอบ17 จำกัด</u> |   | 15:02:28 04/10/2566 |         | 17:39:38 13/05/2567 |   | ใช้งาน |             |   |
|                                                                                    | 0000002                                  | นางสาว ดวงพร นามสมมุติ     | <u>ได้รับชมเชยจากลุกค้า บริษัท ทดสอบ17 จำกัด</u> |   | 10:15:33 14/05/2567 |         | 10:17:35 14/05/2567 |   | ใช้งาน |             |   |

➤ สามารถทำการแก้ไขรายละเอียด เพื่อให้แสดงเพิ่มในหน้าเว็บได้ เมื่อเรียบร้อยแล้ว → คลิกไอคอน บันทึก

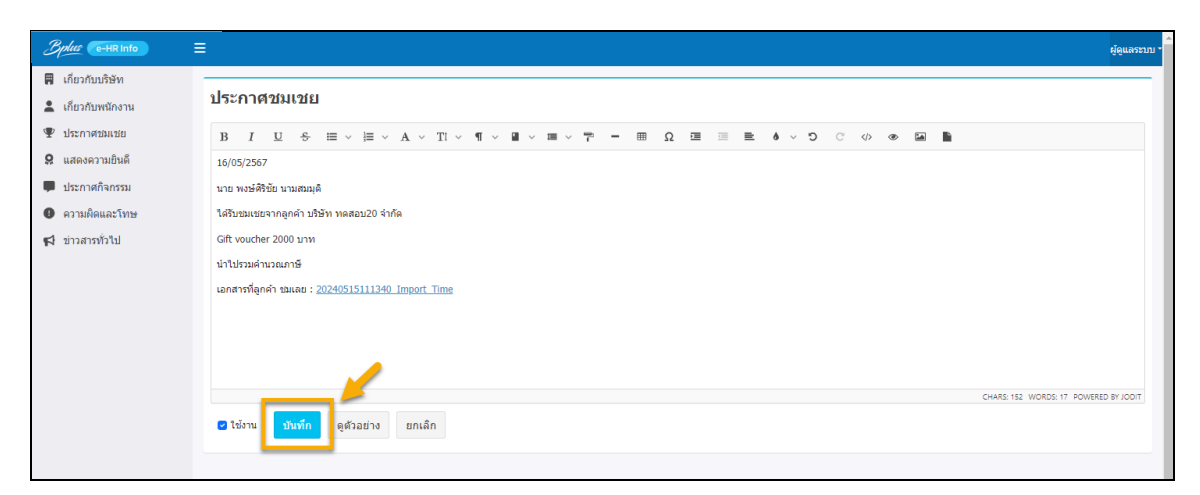

หมายเหตุ : หากต้องการดูตัวอย่างก่อนที่จะบันทึก ท่านสามารถเลื่อนหน้าจอลงมาด้านล่าง แล้วคลิกไอคอน ดูตัวอย่าง เพื่อดู ตัวอย่างที่จะแสดงในหน้าจอก่อนที่จะกดบันทึกได้

## 5) <u>แสดงความยินดี</u>

เป็นการเพิ่มข้อมูลที่บริษัทต้องการแสดงความขินดีกับพนักงาน หรือ ข้อมูลอื่นๆที่สำคัญ เพื่อไปแสดงข้อมูลในเมนู แสดง **ความยินดี** ในหน้าเวปพนักงาน โดยสามารถ เพิ่มข้อความ รูป วีดีโอ ไฟล์ Excel ,Word , PDF เป็นต้น

คลิกเมนู แสดงความยินดี > คลิกปุ่ม

| Bylus (e-HR & Employee Center)                                                     |                |                                           |   |                     |                     |   |           | ຜູ້ຜູແລຈະນນ * |
|------------------------------------------------------------------------------------|----------------|-------------------------------------------|---|---------------------|---------------------|---|-----------|---------------|
| <ul> <li>เกี่ยวกับบริษัท</li> <li>เกี่ยวกับพนักงาน</li> <li>ประกาศชมเชย</li> </ul> | แสดงเ<br>เพิ่ม | ความยินดี                                 |   |                     |                     |   |           |               |
| <ul> <li>แสดงความยนด</li> <li>ประกาศกิจกรรม</li> </ul>                             | ลบ             | หัวข้อ                                    | ÷ | สร้าง               | \$<br>แก้ไข         | * | ใข้งาน    | \$            |
| ดวามผิดและโทษ                                                                      | Ť              | Welcome Baby                              |   | 16:40:23 13/05/2567 | 16:40:23 13/05/2567 |   | ใช้งาน    |               |
| 📢 ข่าวสารทั่วไป                                                                    | Ť              | Valentine's day                           |   | 09:57:38 06/03/2567 | 09:57:38 06/03/2567 |   | ใช้งาน    |               |
|                                                                                    | Ť              | <u>งานปีใหม่ #2 29/12/2556</u>            |   | 13:29:21 02/10/2566 | 09:59:21 06/03/2567 |   | ไม่ใช้งาน |               |
|                                                                                    | Ť              | <u>งานปีใหม่ #1.29/12/2556</u>            |   | 13:26:49 02/10/2566 | 09:58:26 06/03/2567 |   | ไข้งาน    |               |
|                                                                                    | Ť              | ขอแสดงความยินดีกับคุณใกรวิทย์ แผนก SP HRM |   | 16:23:07 04/10/2566 | 16:23:07 04/10/2566 |   | ใช้งาน    |               |
|                                                                                    | Ť              | ขอแสดงความยินคือย่างมาก                   |   | 11:47:33 29/09/2566 | 11:47:33 29/09/2566 |   | ใช้งาน    |               |
|                                                                                    |                |                                           |   |                     |                     |   |           | < 1 >         |

| 🕨 เพิ่มข้อมุ                                                                                                    | มูลที่เกี่ยวข้อง 🔿 คลิกปุ่ม 💷 🚥 |               |
|----------------------------------------------------------------------------------------------------|---------------------------------|---------------|
| Bplus Ce-HR Info                                                                                                    |                                 | ຜູ້ທູແລຈະນນ * |
| <ul> <li>ผู้สัมวรินทร์</li> <li>เดียวกับหนักงาน</li> <li>เดียวกับหนักงาน</li> <li>ประกาศสุดสาย</li> <li>และสองวามยินดี</li> <li>ประกาศกิจกรรม</li> <li>ความติดและโทษ</li> <li>สวามติงและโทษ</li> <li>ร่าวสารทั่วไป</li> </ul> |                                 |               |

หมายเหตุ : หากต้องการดูตัวอย่างก่อนที่จะบันทึก ท่านสามารถเลื่อนหน้าจอลงมาด้านล่าง แล้วคลิกไอคอน 📭 แพื่อดู ตัวอย่างที่จะแสดงในหน้าจอก่อนที่จะกดบันทึกได้

# 6) <u>ประกาศกิจกรรม</u>

เป็นการเพิ่มข้อมูลที่บริษัท ต้องการประกาศกิจกรรม หรือ ข้อมูลอื่นๆที่สำคัญ เพื่อไปแสดงข้อมูล **ประกาศกิจกรรม** ใน หน้าเว็บพนักงาน โดยสามารถ เพิ่มข้อความ รูป วีดีโอ ไฟล์ Excel ,Word , PDF เป็นต้น

- ผู้ดู 📕 เกี่ยวกับบริษัท ประกาศกิจกรรม 💄 เกี่ยวกับพนักงาน 🖤 ประกาศชมเชย แสดงความยินดี
   ลบ ห้วข้อ สร้าง แก้ไข ใช้งาเ 🗭 ประกาศกิจกรรม ความผิดและโทบ Û 10:48:27 13/05/2567 17:10:45 13/05/2567 ใช้งาน <u>วันวิสาขบูชา</u> 📢 ข่าวสารทั่วไป 12:55:54 29/09/2566 1 <u>กีฬาสีปี 2556 #1</u> 17:12:52 13/05/2567 ใช้งาน <u>กีฬาสีปี 2556 #7</u> 16:42:30 29/09/2566 17:12:21 13/05/2567 ใช้งาน 1 10:34:01 13/05/2567 n เทศกาลประเพณีสงกรานด่ 10:34:01 13/05/2567 ใช้งาน <u>งานปีใหม่ #2 29/12/2556</u> 13:39:18 02/10/2566 17:11:22 13/05/2567 ไม่ใช้งาน n ŵ <u>งานปีใหม่ #1 29/12/2556</u> 13:38:44 02/10/2566 17:11:09 13/05/2567 ใช้งาน
- 🕨 คลิกเมนู **ประกาศกิจกรรม** > คลิกปุ่ม 📫

พิ่มข้อมูลที่เกี่ยวข้อง → คลิกปุ่ม

| Bplus e-HR Info                                               | E deuxann                                                                                                    |
|---------------------------------------------------------------|----------------------------------------------------------------------------------------------------|
| <ul> <li>เกี่ยวกับบริษัท</li> <li>เกี่ยวกับพนักงาน</li> </ul> | ประกาศกิจกรรม                                                                                                    |
| <ul> <li>ประกาศชมเชย</li> <li>แสดงความชินดี</li> </ul>        | วัมที่รายการ 22/05/2567 🗎                                                                                                    |
| <ul> <li>ประกาศกิจกรรม</li> </ul>                             | าโรยัล วันวิสาขมูชา                                                                                                    |
| ๑ ความผิดและโทษ                                               |                                                                                                    |
|                                                               | 5ันวิสาขบูชา                                                                                                    |
|                                                               | วันวิลาขบูขา เป็นวันที่สมเด็จพระอรทันตสัมภุทธเจ้า ประสูติ ตรัสรู้ และปรินิพทาน ซึ่งเกิดขึ้นในวันและเดือนเดียวกัน คือ ในวันเพ็ญ (ขึ้น 👞 ค่ำ) เดือนหก หรือเดือนเวลาขะ พระจันหร์                                                             |
|                                                               | เลวยวิสาชญกษ์                                                                                                    |
|                                                               | เหตุการแลงแกรมแหนดขณะเอกรกองหนุทรอยขมาแลง เนทงระออนสาททางกนทอ<br>ครั้งแรก เมื่อพระพุทธเร้าประสุดิเป็นเจ้าขายสิทธิตถะ โอรสพระเจ้าสุทโธชนะ และ พระนาง สิริมหานายาแห่งกรุงกบิลพัสด์ โดยประสูติที่ป่าลุมพินีวัน ณ เขตแตนรอยต่อระหว่างกรุงกบิล |

หมายเหตุ : หากต้องการดูตัวอย่างก่อนที่จะบันทึก ท่านสามารถเลื่อนหน้าจอลงมาด้านล่าง แล้วกลิกไอกอน ด้วยาง เพื่อดู ตัวอย่างที่จะแสดงในหน้าจอก่อนที่จะกดบันทึกได้

## 7) <u>ความผิดและโทษ</u>

จะแสดงข้อมูลความผิดและบทลงโทษของพนักงาน โดยสามารถเพิ่มเป็นรูปแบบข้อความ รูป วีดีโอ ไฟล์ Excel ,Word หรือ PDF เพื่อไปแสดงข้อมูลในหน้าจอ **ความผิดและโทษ** ให้กับพนักงานเฉพาะที่มีความผิดเห็นข้อมูลได้ แต่พนักงานคนอื่นจะ ไม่เห็น

โดยเบื้องด้นระบบจะ Sync ข้อมูลจากประวัติพนักงาน ที่บันทึกไว้ในโปรแกรมเงินเดือน ในแถบผลงานพิเศษ ซึ่งทาง ผู้ดูแลระบบสามารถเพิ่มข้อมูลจากในหน้าเว็บภายหลัง และ แนบ file เพิ่มได้ โดยมีขั้นตอน ดังนี้

# โล้อกเมนู ความผิดและโทษ

| Bplus e-HR Info    | ≡                   |                            |    |                             |   |                     |   |                     |   |        | ผู้ดูแลระบบ * |  |
|--------------------|---------------------|----------------------------|----|-----------------------------|---|---------------------|---|---------------------|---|--------|---------------|--|
| 📕 เกี่ยวกับบริษัท  |                     |                            |    |                             |   |                     |   |                     |   |        |               |  |
| 💄 เกี่ยวกับพนักงาน | ความผิดและ1         | งวามผิดและโทษ              |    |                             |   |                     |   |                     |   |        |               |  |
| 🖤 ประกาศชมเชย      | ชื่อหรือรหัสพนักงาน | ข้อหรือกไสหนักงาน          |    |                             |   |                     |   |                     |   |        |               |  |
| 9 แสดงความยินดี    | รหัสพนักงาน 🌲       | ชื่อพนักงาน                | \$ | ความผิด                     | ÷ | สร้าง               | 4 | แก้ไข               | ÷ | ใช้งาน | ÷             |  |
| 🗭 ประกาศกิจกรรม    |                     |                            |    |                             |   |                     |   |                     |   |        |               |  |
| 🛛 ความผิดและโทษ    | 00000010-1          | นาย พงษ์ศิริชัย นามสมมุติ  |    | <u>ขับรถเกินกฎหมายกำหนด</u> |   | 11:08:57 15/05/2567 |   | 11:08:57 15/05/2567 |   | ใช้งาน |               |  |
| 📢 ข่าวสารทั่วไป    | 251110              | นาย ภาคภูมิ นามสมมุดิ      |    | บับรถประมาท                 |   | 10:18:24 13/05/2567 |   | 17:20:56 13/05/2567 |   | ใช้งาน |               |  |
|                    | 00000001            | นางสาว ศีริรัตน์ นามสมมุติ |    | <u>พกพาอาวซมีค</u>          |   | 10:27:40 04/10/2566 |   | 17:21:48 13/05/2567 |   | ใข้งาน |               |  |
|                    | 0000003             | น.ส. รุ่งรัดน์ นามสมมุติ   |    | พกพาอาวธมิด                 |   | 17:35:47 13/05/2567 |   | 17:35:47 13/05/2567 |   | ใช้งาน |               |  |
|                    | 00000010-1          | นาย พงษ์ศิริชัย นามสมมุติ  |    | <u>พกพาอาวธมีค</u>          |   | 10:44:58 21/03/2567 |   | 10:44:58 21/03/2567 |   | ใข้งาน |               |  |
|                    | 00000002            | นางสาว ดวงพร นามสมมุติ     |    | <u>พกพาอาวธมีค</u>          |   |                     |   |                     |   | ใช้งาน |               |  |

🕨 ระบบจะดึงข้อมูลจากในประวัติพนักงาน มาแสดงรายละเอียด ดังนี้

| แฟ้ม แก้ไข หน้าต่าง วิธีใช้                                                            | 2 🖬 🗓                                       |                                                              |                         |
|----------------------------------------------------------------------------------------|---------------------------------------------|--------------------------------------------------------------|-------------------------|
| แฟ้มพนักงาน                                                                            | ชื่อ-สกุล เงินเดือน ภาษีเงินได้ ประกันสังคม | กองทุนสำรองฯ เงินค้ำประกัน-กู้-ผ่อน บุคคลค้ำประกัน           | เบี้ยขยัน สิทธิการลา ต่ |
| <ul> <li>— 🗀 001 สำนักงานใหญ่</li> </ul>                                               | การศึกษา ฝึกอบรมพิเศษ ความสามารถพิเศษ       | <ul> <li>ประวัติการทำงาน ปรับเงินเดือน/ดำแหน่ง ผล</li> </ul> | งานพิเศษ ความผิดและโทษ  |
| > — 🗀 01 บริหาร                                                                        | ลำดับ วันที่ ความผิด                        | โทษที่ได้รับ                                                 | หมายเหตุ                |
| > — 🗀 02-01 วางแผนการผลิเ                                                              | 1 23/08/256(ขาดงานโดยไม่ได้แจ้งล่วงหน้า     | หักลาไม่รับค่าจ้าง 1 วัน                                     | Absent1                 |
| > — 🚞 02-03 ควบคุมคุณภาพ                                                               | 2 24/08/256(ทะเลาะวิวาท ครั้งที่ 1          | เก็บสถิติครั้งที่ 1                                          | Record 1                |
| > — 🗀 02-03-01 ในประเทศ                                                                | 3 25/08/256(ทะเลาะวิวาท ครั้งที่ 2          | เก็บสถิติครั้งที่ 2                                          | Record 2                |
| > — 🗀 02-03-02 ต่างประเทศ                                                              | 4 26/08/256(ทะเลาะวิวาท ครั้งที่ 3          | เก็บสถิติครั้งที่ 3                                          | Record 3                |
| > 🔤 03 ทรีพยากรมนุษย์                                                                  | 5 27/08/256(ทะเลาะวิวาท ครั้งที่ 4          | ออกใบเดือน + หักเบี้ยขยัน                                    | Warning1                |
| >                                                                                      | 6 28/08/256(มาสาย ครั้งที่ 1                | เก็บสถิติครั้งที่ 1                                          | Record 1                |
| <ul> <li>Operation of the support HKM</li> <li>Operation of the support HKM</li> </ul> | 7 29/08/256(มาสาย ครั้งที่ 2                | เก็บสถิติครั้งที่ 2                                          | Record 2                |
| © 0000001 - Million                                                                    | 8 30/08/256(มาสาย ครั้งที่ 3                | เก็บสถิติครั้งที่ 3                                          | Record 3                |
|                                                                                        | 9 31/08/256(มาสาย ครั้งที่ 4                | ออกใบเดือน + หักพักร้อน 1 วัน                                | Warning1                |
| © 00000004 - vilu:                                                                     | 10 01/09/256(ขับรถเกินกฎหมายกำหนด           | หักค่าปรับจากเงินเดือน 1000 บาท                              | งวด 30/09/2566          |
| 💆 00000005 - กมก:                                                                      | 11 02/09/256(ขับรถเกินกฎหมายกำหนด           | หักค่าปรับจากเงินเดือน 1000 บาท                              | งวด 30/09/2566          |
| 🙅 00000006 - กานต                                                                      | 12 03/09/256(ขับรถเกินกฎหมายกำหนด           | หักค่าปรับจากเงินเดือน 1000 บาท                              | งวด 30/09/2566          |
| 👲 00000007 - นิภา:                                                                     | 13 04/09/256(ขับรถเกินกฎหมายกำหนด           | หักค่าปรับจากเงินเดือน 1000 บาท                              | งวด 30/09/2566          |
| 👳 00000008 - นพม                                                                       | 14 05/09/256(ละทั้งหน้าที่ 1                | เก็บสถิติครั้งที่ 1                                          | Record 1                |
| 💆 00000010-1 - жа                                                                      | 15 06/09/256( ละทั้งหน้าที่ 2               | เก็บสถิติครั้งที่ 2                                          | Record 2                |
| 🙅 00000011 - รัดนท                                                                     | 16 07/09/256(ละทั้งหน้าที่ 3                | เก็บสถิติครั้งที่ 3                                          | Record 3                |

โดยมีวิธีการเพิ่มข้อมูล ดังนี้

▶ คลิกเมนู ความผิดและโทษ → คลิก เลือกรายการในช่องความผิด ที่ต้องการเพิ่ม → คลิกปุ่ม บันชอ

| Bplus e-HR Info                                                               | ≡                                     |                                                    |   |                      |   |                     |   |                     |   |                  | ຜູ້ທູແລຈະນນ * |
|-------------------------------------------------------------------------------|---------------------------------------|----------------------------------------------------|---|----------------------|---|---------------------|---|---------------------|---|------------------|---------------|
| <ul> <li>เกี่ยวกับบริษัท</li> <li>เกี่ยวกับพนักงาน</li> </ul>                 | ์<br>ความผิดและโทษ                    |                                                    |   |                      |   |                     |   |                     |   |                  |               |
| <ul> <li>บระกาศขมเขย</li> <li>แสดงความยินดี</li> <li>ประกาศกิจกรรม</li> </ul> | ชื่อหรือรหัสพนักงาน<br>รหัสพนักงาน \$ | ชื่อพนักงาน                                        | Å | ความพิด              | Å | สร้าง               | ÷ | แก้ไข               | ÷ | ใช้งาน           | \$            |
| <ul> <li>ดวามผิดและโทษ</li> <li>ข่าวสารทั่วไป</li> </ul>                      | 00000010-1                            | นาย พงษ์ศิริชัย นามสมมุติ                          |   | ขับรถเกินกฎหมายกำหนด |   | 11:08:57 15/05/2567 |   | 11:08:57 15/05/2567 |   | ใช้งาน           |               |
| <b>64</b> 1014 1019 101                                                       | 251110                                | นาย ภาคภูมิ นามสมมุด<br>บางสาว ดิริรัตน์ นามสมมุติ |   | ขับรถประมาท          |   | 10:18:24 13/05/2567 |   | 17:20:56 13/05/2567 |   | ใข้งาน<br>ใช้งาน | -             |
|                                                                               | 00000003                              | น.ส. รุ่งรัดน์ นามสมมุติ                           |   | พกษาอาวธมืด          |   | 17:35:47 13/05/2567 |   | 17:35:47 13/05/2567 |   | ใช้งาน           |               |
|                                                                               | 00000010-1                            | นาย พงษ์ศิริชัย นามสมมุติ                          |   | พกพาอาวุธมีด         |   | 10:44:58 21/03/2567 |   | 10:44:58 21/03/2567 |   | ใช้งาน           |               |
|                                                                               | 0000002                               | นางสาว ดวงพร นามสมมุติ                             |   | <u>พกพาอาวุธมีค</u>  |   |                     |   |                     |   | ใช้งาน           |               |

🕨 เมื่อทำการเพิ่มรายละเอียดเรียบร้อยแล้ว 🔿 คลิกปุ่ม 🛛 🖬 🗖

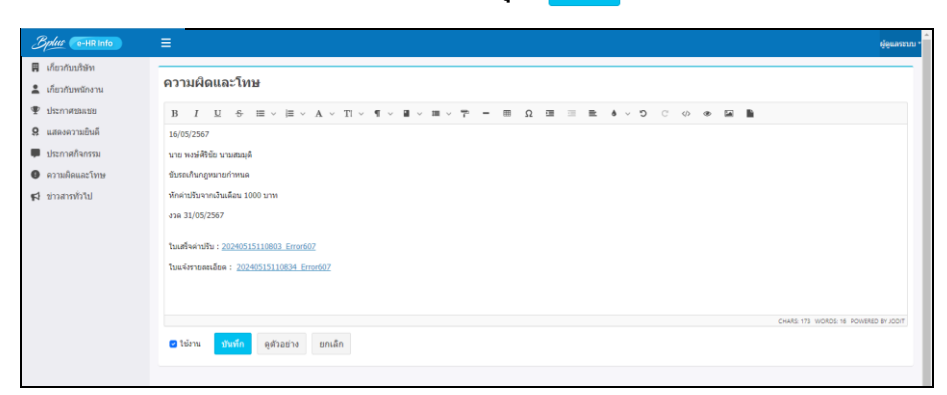

หมายเหตุ : หากต้องการดูตัวอย่างก่อนที่จะบันทึก ท่านสามารถเลื่อนหน้าจอลงมาด้านล่าง แล้วคลิกไอคอน (จันยาง) เพื่อดู ตัวอย่างที่จะแสดงในหน้าจอก่อนที่จะกดบันทึกได้

# 8) ข่าวสารทั่วไป

เป็นการเพิ่มข้อมูลที่บริษัท ต้องการประกาศข่าวสารทั่วไป หรือ ข้อมูลอื่นๆที่สำคัญ เพื่อไปแสดงข้อมูล**ข่าวสารทั่วไป** ใน หน้าเวปพนักงาน โดยสามารถ เพิ่มข้อความ รูป วีดีโอ ไฟล์ Excel ,Word , PDF เป็นต้น

| คลิกเมนู ข่า                                                                       | วสาร                                                                              | ทั่วไป 🗲 คลิกปุ่ม                                                                                                    | เพื่ | ່າມ                 |   |                     |   |           |             |
|------------------------------------------------------------------------------------|-----------------------------------------------------------------------------------|----------------------------------------------------------------------------------------------------|------|---------------------|---|---------------------|---|-----------|-------------|
| Belus Co-HR Info                                                                   |                                                                                   |                                                                                                    |      |                     |   |                     |   |           | ยัดแลระบบ - |
| <ul> <li>เกี่ยวกับบริษัท</li> <li>เกี่ยวกับพลักงาน</li> <li>ประกาศขอแชย</li> </ul> | ข่าวสาร<br>เพิ่ม                                                                  | รทั่วไป                                                                                                    |      |                     |   |                     |   |           |             |
| <ul> <li>แสดงความยินดี</li> <li>ประกาศกิจกรรม</li> </ul>                           | คบ                                                                                | ห้วข้อ                                                                                                    | ÷    | สร้าง               | ¢ | แก้ไข               | ¢ | ใช้งาน    | 0           |
| • ความผิดและโทษ                                                                    | Ť                                                                                 | เรื่อง การทำความสะอาดใหญ่ประจำปี                                                                                                    |      | 10:31:37 13/05/2567 |   | 10:31:37 13/05/2567 |   | ใช้งาน    | - 1         |
| 📢 ข่าวสารทั่วไป                                                                    | Ť                                                                                 | ขอดวามช่วมมือพนักงานทุกท่านให้ช่วยกันคุณสรักษาหรัพย์สิ้น                                                                            |      | 10:14:15 06/03/2567 |   | 16:00:55 18/04/2567 |   | ไม่ไข้งาน |             |
|                                                                                    | 官                                                                                 | รอมการครวจเพื่ออุปกรณ์สำนักงานและเครื่องให้สำนักงานประจำ<br>2566                                                                    | 0    | 15:55:20 04/10/2566 |   | 15:55:20 04/10/2566 |   | ไข้งาน    |             |
|                                                                                    | ประชาสัมดันธ์นั่งงร่านวน ห้องนั<br>ชี หนึดงวนทุดท่านไปรดช่วะกับรักษ<br>และ คัก 34 | ประชาสัมคันธ์เรื่องร่านวน ห้องน้ำของบริษัท และ ขอความร่วมต้อ<br>หนักงานทุกท่านโปรดปวยกับรักษาความสะอาดห้องน้ำดึก11-14<br>และ ดึก 84 | 1    | 15:57:05 04/10/2566 |   | 15:57:05 04/10/2566 |   | ไข้งาน    |             |
|                                                                                    | î                                                                                 | ขอดวามร่วมมือหนักงานทุกท่าน การเปิดประดูทางเข้าห้องครัว                                                                             |      | 15:49:21 04/10/2566 |   | 15:49:52 04/10/2566 |   | ไข้งาน    |             |

| Bplus (e-HR Info)                                                                                                    | E                                                                                                    | แลระบบ - |
|----------------------------------------------------------------------------------------------------|----------------------------------------------------------------------------------------------------|----------|
| <ul> <li>เดียวกับเกิดัง</li> <li>เดียวกับเกิดัง</li> <li>เดียวกับเกิดัง</li> <li>เดียวกับเกิดัง</li> <li>เมืองการสมอย</li> <li>เมืองการสมอย</li> <li>เมืองการสืบสุด</li> <li>เมืองการสีงการม</li> <li>สาวบลิติสตรรรม</li> <li>สาวบลิติสตรรรม</li> <li>สาวบลิติสตรรรม</li> <li>สาวบลิติสตรรรม</li> <li>สาวบลิติสตรรรม</li> </ul> | รางการทั่วไป<br>รงการการทั่วไป<br>รงการการ<br>ข่างล สิงการก่างรามและอาลไหญ่ประจับี<br>มี ม ม ม ม ม ม ม ม ม ม ม ม ม ม ม ม ม ม | 1001     |

หมายเหตุ : หากต้องการดูตัวอย่างก่อนที่จะบันทึก ท่านสามารถเลื่อนหน้าจอลงมาด้านล่าง แล้วกลิกไอกอน (ด้วยนาง เพื่อดู ตัวอย่างที่จะแสดงในหน้าจอก่อนที่จะกดบันทึกได้